# **Eigene Icons**

Windows ist ein grafisches Betriebssystem und enthält als Wegweiser Verknüpfungen auf dem Desktop und Kacheln auf den START mit einem Erkennungssymbol bzw. Icon. Es gibt eine reiche Auswahl an Icons, aber man kann auch eigene Icons machen.

### **Die Funktion der Icons**

Viele Leute haben auf dem Desktop und dem START ein unübersichtliches Durcheinander. Dann ist es besonders wichtig, dass die Verknüpfungen bzw. die Kacheln «ins Auge springen». Sie sollen etwas über den Inhalt aussagen, ohne dass man den Titel lesen muss. Programme enthalten häufig ein passendes Icon und in neueren Windowsversionen geben die Ordner-Symbole bereits Einsicht in den Inhalt.

### Vorlagen für eigene Icons

Als Vorlagen eigenen sich grafisch klare Zeichnungen und Fotografien. Es wird in diesem Merkblatt gezeigt, wie man z.B. für Fotoalben passende Icons für die Verknüpfungen auf dem Desktop und für Kacheln auf dem START von Windows10 macht. Es kommt bei persönlichen Icons nicht primär auf die Qualität des Bildes an, sondern auf die Aussagekraft. Gute Icons werden auf den ersten Blick erkannt und wecken Erinnerungen.

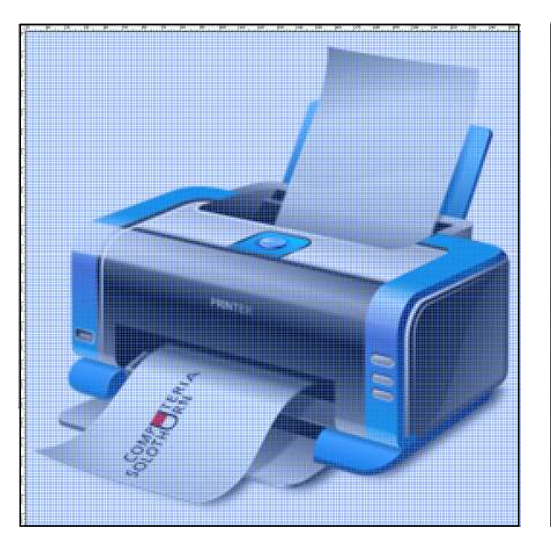

Icons haben heute 256x256 Pixel und lassen sich détailliert gestalten.

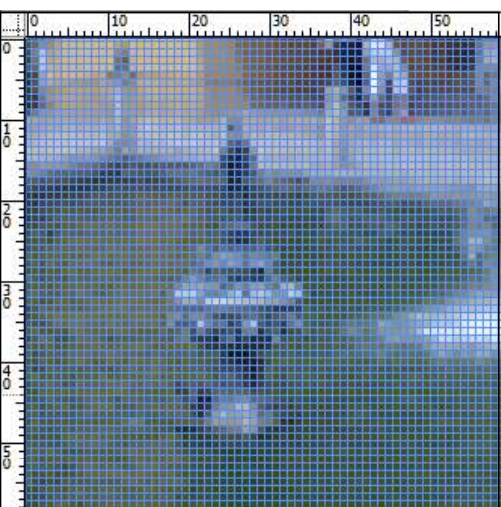

Die hohe Auflösung erlaubt es auch Fotografien als Vorlage zu verwenden.

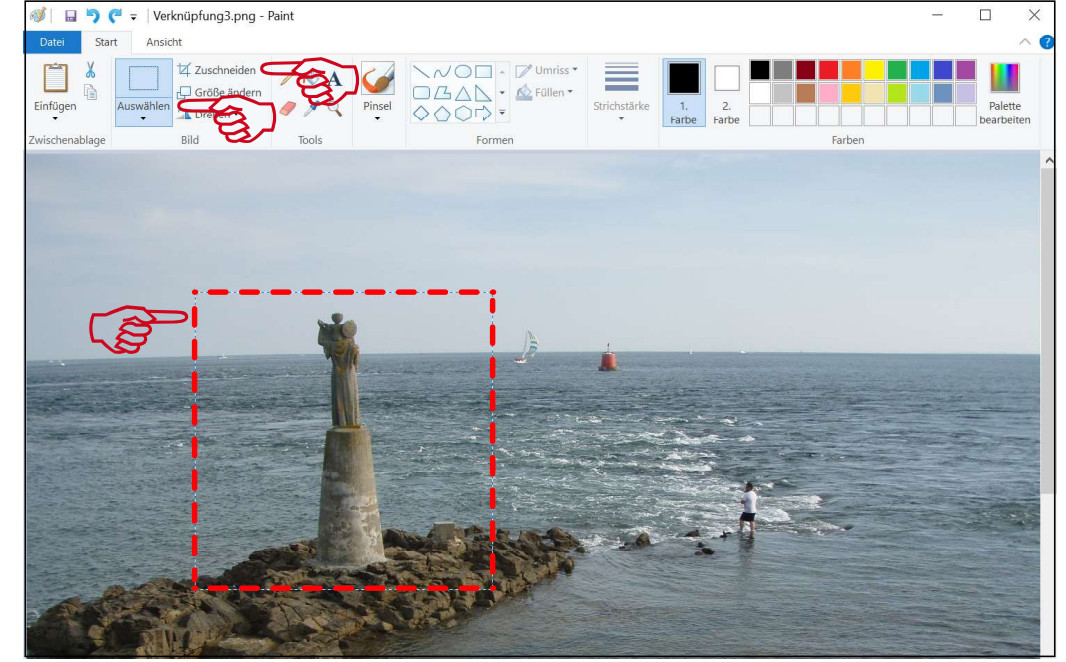

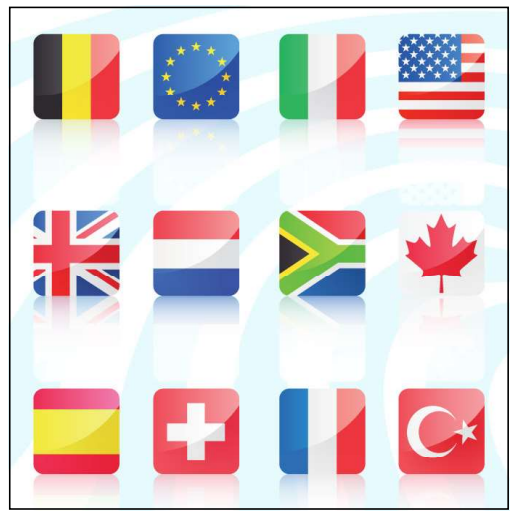

Im Internet findet man sehr viele Vorlagen, nicht alle sind kostenlos.

### **Quadratisches Bildformat**

Es braucht ein quadratisches Bild. Mit «Paint», dem seit je in Windows enthaltenen Grafikprogramm, kann man aus einer Fotografie mit der Maus einen quadratischen Ausschnitt «Auswählen» und «Zuschneiden». Anschliessend den Ausschnitt mit «Speichern unter» in einen speziell für die Icons erstellten Ordner als JPGoder PNG-Datei speichern.

### Ins ICO-Format umwandeln

Die Icons verwenden ein spezielles Bildformat. Fotos und Grafiken in den üblichen Bildformaten müssen zuerst umgewandelt bzw. ins ICO-Formatkonvertiert werden.

Computeria Solothurn, 02/2017, Walter Künzler

### **Online Ico Konverter**

Es gibt spezielle Konvertierungsprogramme. Hier wird es mit dem «Online ICO Converter» gezeigt, der als WebSeite im Browser (Explorer, Edge oder auch andere) geladen wird und nicht installiert werden muss. Zulässig sind maximal 10 MB grosse Bilder z.B. im JPG, PNG, GIF oder **BMP-Format. Hochaufgelöste Fotos** müssen zuerst verkleinert werden.

### Image file

Mit «Durchsuchen» in den Ordner mit dem gespeicherten Bildausschnitt gehen und das Bild doppelt anklicken. Im Feld erscheint dann der Pfad.

### Sizes

Eine ICO-Datei enthält mehrere Auflösungen. Am besten alle ankreuzen. Die eingestellte Farbtiefe (bit depth) auf 32 bits lassen.

## **ICO** converter

ICO converter is a simple online .ico image converter. It will take any image and convert it to ICO file, for web site favicon or Windows applications.

### Image file

PNG, JPEG, GIF, BMP, etc. must be less than 4 Mb. Square aspect ratio recommandend.

Durchsuchen...

### Sizes

A single ICO file can store multiple resolutions.

☑ 16 pixels ☑ 32 pixels ☑ 48 pixels □64 pixels □ 128 pixels  $\Box$  256 pixels (only works with 32 bits)

### Bit depth

○8 bits (256 colors, palette) O 32 bits (16.7M colors & alpha transparency)

Convert

Der «Online ICO converter» ist eine WebSeite, die kostenlos im Browser mit «www.icoconverter.com» geladen wird und nicht installiert werden muss.

#### Wie möchten Sie mit favicon.ico (14.7 KB) verfahren? Speichern Von: icoconverter.com

Das vom IcoConverter umgewandelte Bild wird standardmässig unter dem Namen «favicon.ico» in den Download-Ordner heruntergeladen.

### Convert

Die Konvertierung auslösen. Im eingeblendeten Feld «Speichern unter» wählen und das Icon mit passendem Namen im Icon-Ordner speichern.

### Icon ersetzen

Falls nicht schon vorhanden, muss zuerst eine Verknüpfung vom Zielordner gemacht und auf den Desktop gezogen werden. Das Standard-Icon der Verknüpfung kann dann durch das eigene Icon ersetzt werden. Auch wenn man letztendlich eine Kachel haben will, macht man zuerst eine Verknüpfung mit dem neuen Icon. Dann macht man aus ihr eine Kachel indem man sie mit der rechten

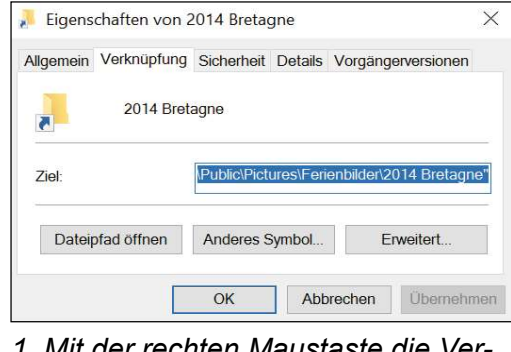

1. Mit der rechten Maustaste die Verknüpfung anklicken und in den Eigenschaften «Anderes Symbol» wählen.

### **Eigene Icons**

Maustaste an den «START an hängt» und sie anschliessend wieder löscht.

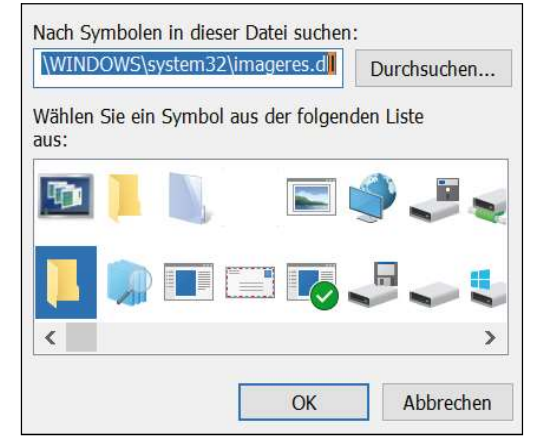

2. Mit «Durchsuchen» in den Ordner mit den eigenen Icons wechseln.

| 🔎 Anderes Symbol        |                            |                   |                                    | × |
|-------------------------|----------------------------|-------------------|------------------------------------|---|
| ← → • ↑ ] >             | Dieser PC > Bilder > Icons | v ₽               | "Icons" durchsuchen                | P |
| Organisieren • Ne       | uer Ordner                 |                   | <b>•</b> • <b>1</b>                | 0 |
|                         | *                          |                   |                                    | ^ |
| a Bilder                | 204                        | 1                 |                                    |   |
| a Desktop               |                            | 1                 |                                    |   |
| Dokumente               |                            |                   |                                    |   |
| Downloads               | Alcazar.ico                | Arc.ico           | Archiv.ico                         |   |
| Musik                   |                            | *                 | -                                  |   |
| Videos                  |                            | States and states | 5000                               |   |
| Windows8 OS (C          |                            |                   |                                    |   |
| LENOVO (D:)             |                            | -                 |                                    |   |
| SD Karte (F:)           | Biblio.ico                 | Bretagne.ico      | Camera.ico                         |   |
|                         | × _                        |                   |                                    | ~ |
| Dateiname: Bretagne.ico |                            | ~                 | Symboldateien (*.ico;*.icl;*.exe;* | ~ |
|                         |                            |                   | Öffnen Abbrecher                   | 1 |

3. Icon wählen. dann mit «Öffnen» das bisherige Icon ersetzen.

Speichern unter Abbrechen

Х